# How to Access Alison.com and Enrol in a Course

## Step 1: Open your web browser.

Launch your preferred web browser on your computer or mobile device.

#### Step 2: Go to Alison.com

| Alison's New App is now available on IOS and Android! Download Now                |                | × |
|-----------------------------------------------------------------------------------|----------------|---|
| Antison What do you want to learn? Q Explore Courses  Discover Careers  More  LMS | Log In Sign Up |   |
| 👪 Learn & Get Certificates 📾 Build Your Career 👘 Earn On Alison                   |                |   |
| Free Online Courses With Certificates & Diplomas                                  |                |   |
| Q What do you want to learn today?                                                |                |   |
|                                                                                   |                | _ |

In the browser's address bar, type "www.alison.com" and press Enter.

#### Step 3: Sign in or Sign Up to create an account.

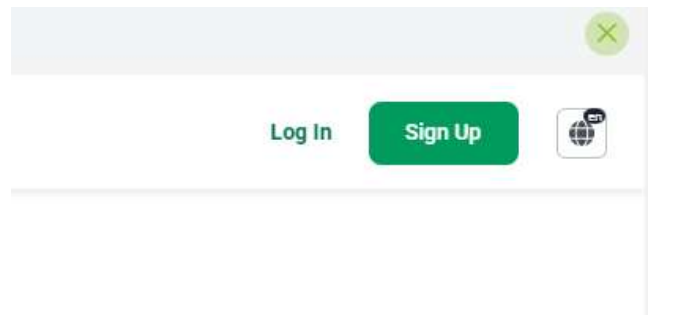

If you have an existing Alison.com account, click on the "**Sign In**" button and enter your credentials (email and password).

If you don't have an account, click on "**Sign Up**" to create a new account. Follow the registration process by providing the required information.

## Step 4: Explore Courses

Once you are signed in or registered, you'll land on the **Alison.com** homepage.

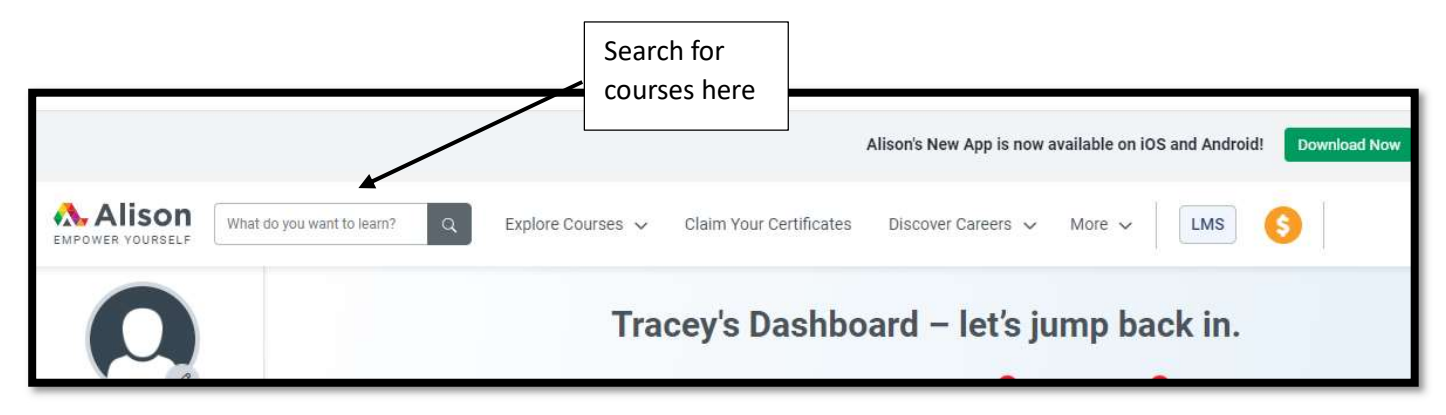

Use the search bar to find a specific course or browse through the available categories to discover courses that interest you.

### Step 5: Select a Course

Scroll down and click on the course you want to enrol in to view its details. To do this you can click on, "**More info**". If you are ready to enrol on the course, click on "**Start Learning**".

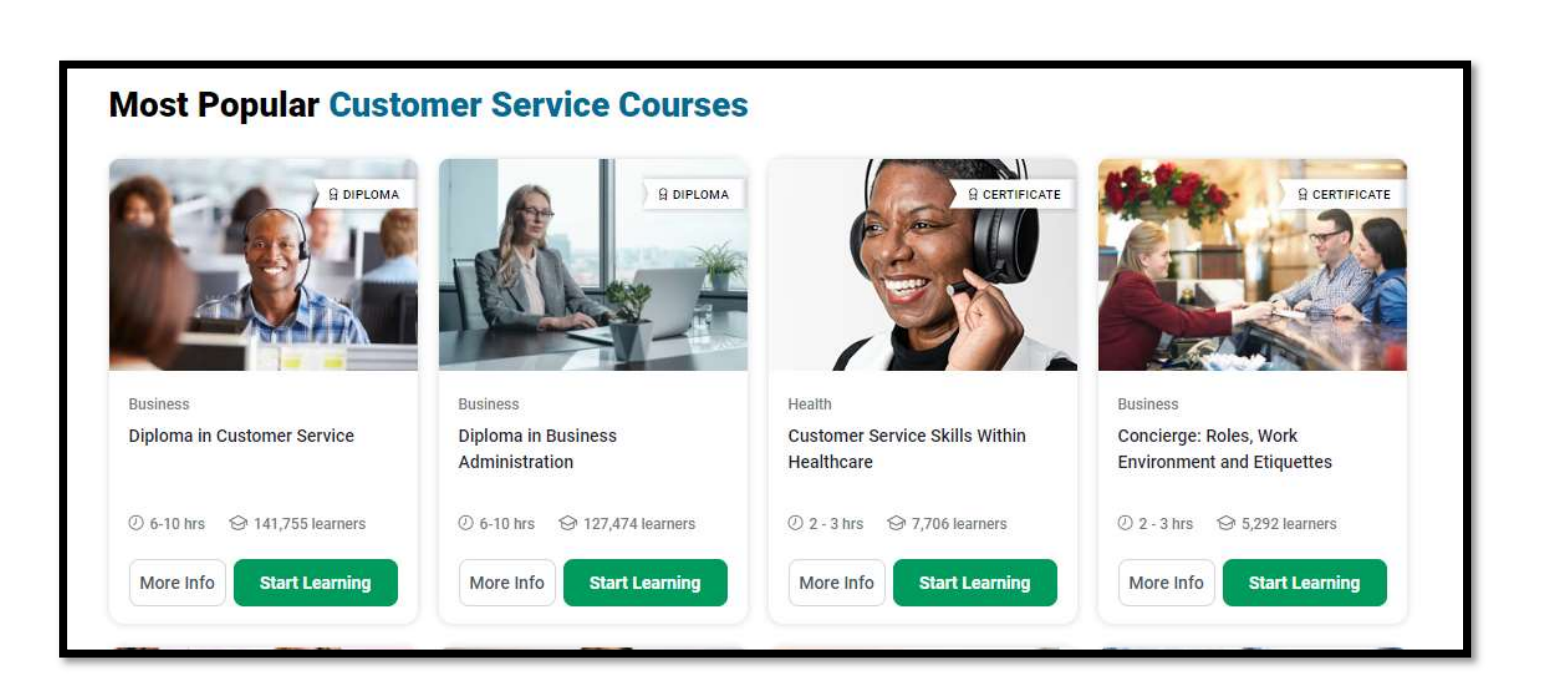

## Step 6: Enrol in the Course

On the course page, you'll find information about the course content, duration, and any prerequisites.

To enrol, click the "Continue Learning" button (or a similar option).

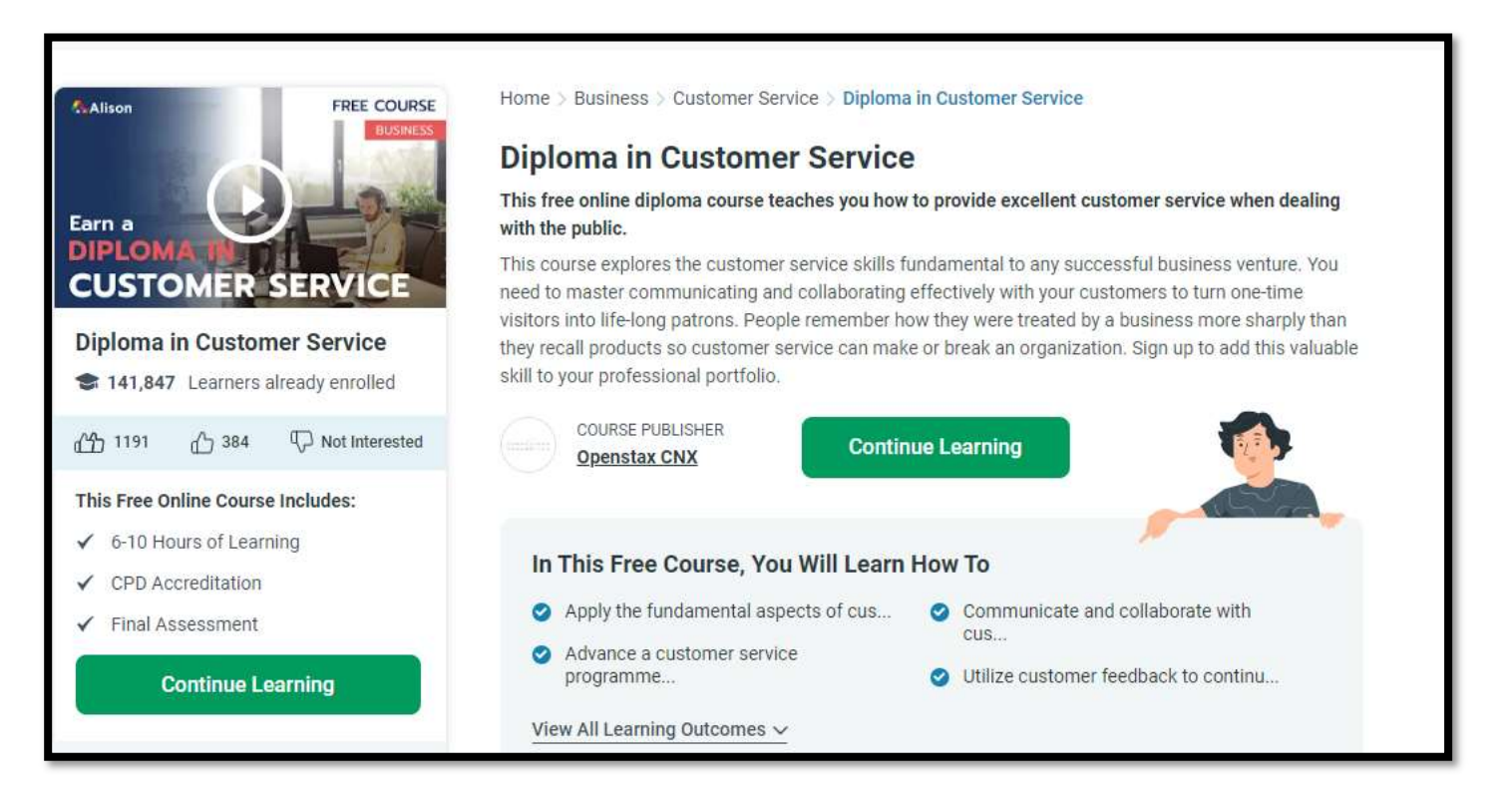

**Most of the courses on Alison are free**. If the course is free, you may be enrolled immediately. If there's a fee, you'll be prompted to complete the payment process.

## Step 7: Access Your Course

Once enrolled, you'll have access to the course materials and resources.

You may receive an email confirmation of your enrolment with instructions on how to get started.

### Step 8: Start Learning

Begin your course by following the provided lessons, videos, quizzes, and assignments.

Track your progress through your Alison.com account dashboard.

That's it! You've successfully accessed Alison.com, found a course, and enrolled in it. Happy learning!